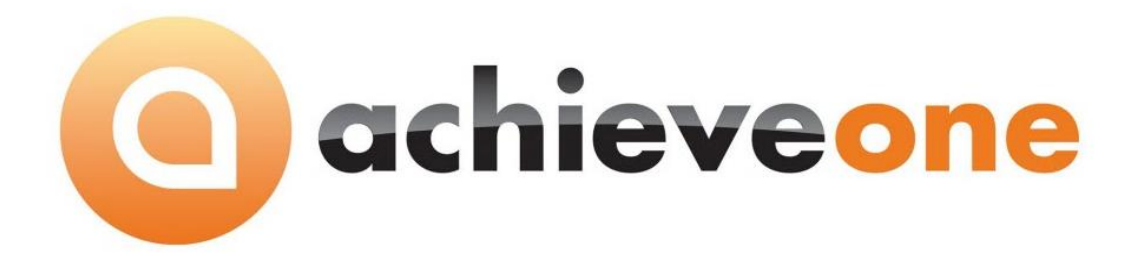

## **ACHIEVE AR FACTOR**

USER MANUAL VERSION 6.5

PRESENTED BY ACHIEVE IT SOLUTIONS

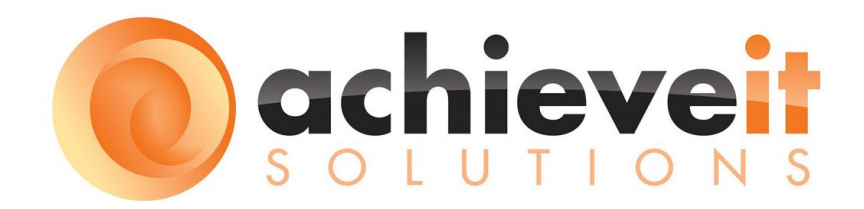

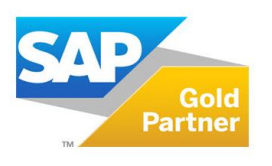

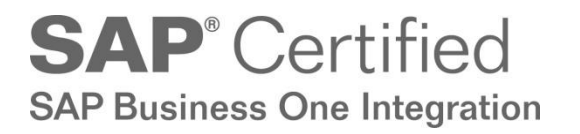

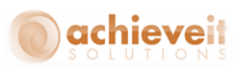

Copyright 2010 - 2016 by Achieve IT Solutions

These materials are subject to change without notice. These materials are provided by Achieve IT Solutions for informational purposes only, without representation or warranty of any kind, and Achieve IT Solutions shall not be liable for errors or omissions with respect to the materials.

The use and copying of this document and the associated computer software is subject to Achieve IT Solutions customer registration agreement. Any other use is prohibited.

Achieve One is a trademark of Achieve IT Solutions. SAP Business One is a trademark of SAP AG.

All other trademark or service marks are the property of their respective owners.

**Achieve AR Factor** is part of the Achieve One Suite, which has been certified by SAP as conforming to SAP's standards for Business One add-on solutions.

# **SAP**<sup>®</sup> Certified SAP Business One Integration

#### **Achieve IT Solutions**

640 Belle Terre Road Building B Port Jefferson, New York 11777 631-543-3200

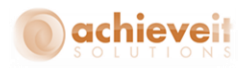

## ACHIEVE AR FACTOR USER MANUAL

#### **Table of Contents**

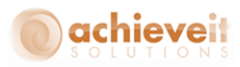

## Introduction

More and more, businesses are utilizing AR factoring to help improve their cash flow and avoid overdue receivables. But they are often burdened with increased administrative tasks. Segregating factored invoices from non-factored invoices, sending invoice details to the factor service, applying and reconciling payments, and other necessary procedures make this a labor intensive process.

With *Achieve AR Factor*, these processes are fully automated, providing SAP Business One users a timesaving and effective means of managing customer credit and payments that are factored as well as non-factored.

Note: a contract with an AR Factor Service, such as CIT, is required in order to use this program.

## Summary of features:

- Credit Limit Update
  - Import list of customers and credit limits from the AR Factor Service
  - Update BP Master records with new credit limits
- Sales Order Approval
  - Sales orders for the AR Factor Service customers are not approved until verified by the AR Factor Service
  - AR Factor Service orders are automatically submitted to the AR Factor Service within 5 minutes of entry
  - Approval/Rejection is received from the AR Factor Service, usually within 15 minutes of submission
  - Approved orders are automatically marked for processing
  - Credit manager receives alerts for Rejections
- Invoice Submission
  - Invoices for the AR Factor Service customers are sent to the AR Factor Service daily in a batch file

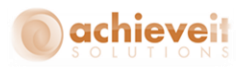

- Incoming Payments Retrieval and Processing
  - o Payment information is received from the AR Factor Service daily in a batch file
  - Payments in full are automatically applied to invoice documents
  - Partial payments are applied on account
  - o Payments that do not match existing open documents are applied on account
- Other Features
  - AR Factor Service ID on Business Partner Master screen
  - Validation of Terms Codes and Payment Means for the AR Factor Service Customers
  - Conforms to Business One methodology for Payment Consolidation

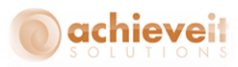

## **Setups**

Before using Achieve AR Factor, it is necessary to make certain preparations.

First, you must establish communication between your computer system and the Factoring Service. You must also establish a network location for the files that will be transferred back and forth. Your IT support consultant can assist with this configuration.

In addition, there are a number of setups within Business One and *Achieve AR Factor* that must be entered.

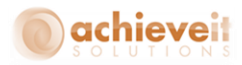

## Bank Setup

Administration > Setup > Banking > Banks Administration > Setup > Banking > House Bank Accounts

You must create a "bank" to represent the Factoring Service. This will be used for payments received from the service.

|      | #         | Bank Code    | Country  | Branch   | Account No. | Bank . | Account Name | BIC/SWIF    | T Code | Contr | ol Key | Nex. |
|------|-----------|--------------|----------|----------|-------------|--------|--------------|-------------|--------|-------|--------|------|
|      | 1         | BNY          | US       |          | 0123456789  | Check  | ing          |             |        |       |        |      |
|      | 2         | BOA          | US       |          | 1234567890  | Pavrol |              |             |        |       |        |      |
|      | 3         |              | US       |          | 000111222   | CIT Pr | ocessing     |             |        |       |        |      |
|      | 4         |              | US       |          | 2345678901  | Money  | r Market     |             |        |       |        |      |
|      | 5         | CITI         | CA       |          | 4567890123  | CAD A  | .ccount      |             |        |       |        |      |
|      | 6         | HSBC         | US       |          | 3456789012  | Saving | z            |             |        |       |        |      |
|      | 7         | 6            |          |          |             |        |              |             |        |       |        |      |
|      |           |              |          |          |             |        |              |             |        |       |        |      |
| Bank | s - Setup |              |          |          |             |        |              |             |        |       |        |      |
|      |           |              |          |          |             |        |              |             |        |       |        |      |
| #    | Country C | ode Bank Cod | e Bank N | ame      | BIC/SWIF    | T Code | Post Office  | Account No. | Branch | n N   |        |      |
| 1    | USA       | BNY          | Bank of  | New Yor  | k           |        |              |             |        |       |        |      |
| 2    | USA       | BOA          | Bank of  | America  |             |        |              |             |        |       |        |      |
| 3    | USA       | CIT          | CIT Cor  | nmercial |             |        |              |             |        |       |        | -    |
| 4    | USA       | CITI         | Citibank |          |             |        |              |             |        |       |        |      |
| 5    | Canada    | CITI         | Citibank | Canada   |             |        |              |             |        |       |        |      |
| 6    | USA       | HSBC         | HSBC B   | ank      |             |        |              |             |        |       |        |      |
| 7    | USA       | *            |          |          |             |        |              |             |        |       |        |      |
|      |           |              |          |          |             |        |              |             |        |       |        |      |
|      | _         |              |          |          |             |        |              |             |        |       |        |      |
|      |           |              |          |          |             |        |              |             |        |       |        |      |
|      |           |              |          |          |             |        |              |             |        |       |        |      |
|      |           |              |          |          |             |        |              |             |        |       | 10000  |      |
|      |           |              |          |          |             |        |              |             | _      |       |        |      |
|      | •         |              |          |          | 222         |        |              |             |        | •     |        |      |
|      |           |              |          |          |             |        |              |             |        |       |        |      |

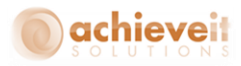

## **Payment Method Setup**

## Administration > Setup > Banking > Payment Methods

Since payments will be received electronically, you must create a Payment Method for incoming transfers, identified with the Factoring Service bank.

| Payment Methods                                                                                                    | - Setup                                                                    |                                                                                                    |                                         |  |
|----------------------------------------------------------------------------------------------------|----------------------------------------------------------------------------|----------------------------------------------------------------------------------------------------|-----------------------------------------|--|
| Payment Methods Payment Method Code Description Payment Type House Bank Country Bank Account Branch Control No. IBAN BIC/SWIFT Code         | - Setup  Incoming ( Incoming C Incoming USA CIT Commercial 000111222       | Payment Means<br>Bank File Generation<br>Key Code<br>Transaction Type<br>File Format                                                           | Active Bank Transfer FP US_IN_BT        |  |
| Bank Charges<br>Bank Charge Rate (%)<br>Payment Process<br>Group Invoices by<br>Group Invoices by<br>Group Invoices by<br>Group Invoices by | 0.000<br>Bill-To Address<br>Pay-To Bank<br>Currency<br>Due Date<br>Account | Payment Validation Check Address Check Bank Detail Scheck Collection / Foreign Payment I Foreign Bank Bloc Currency Selection Post Office Bank | ls<br>Authorization<br>Block<br>:k<br>n |  |
| OK Car                                                                                                    | ncel                                                                       | Report                                                                                                    |                                         |  |

Enter the information as shown above, using the bank that was created for the Factoring Service. Note that the payment method code must be "Incoming CIT".

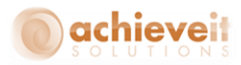

## **Customer Setup**

#### Business Partners > Business Partner Master Data

It is necessary to define those customers whose accounts will be handled by the Factoring Service. The necessary entries are defined below.

| odo M                                                                     | anual    | C1010      | Curtoma           |               |              |                    |                 | ad Commence  |               |             |
|---------------------------------------------------------------------------|----------|------------|-------------------|---------------|--------------|--------------------|-----------------|--------------|---------------|-------------|
| Name                                                                      | anuar    | The Supp   | by Store (factor) |               | 0.cc         | ount Palance       |                 | cal Currency | 24.19         |             |
| Foreign Name                                                              |          |            | iy Store (ractor) | 0             | <br>Deli     |                    |                 |              | 0.00          |             |
| Group                                                                     |          | Customer   | 2                 | *             | Ord          | lers               |                 |              | 493.00        |             |
| Currency                                                                  |          | US Dollar  | -                 | *             | 010          | portupities        |                 |              | 455,000       |             |
| Federal Tax ID                                                            | >        |            |                   |               | Ren          | ital Orders        |                 |              | 0.00          |             |
|                                                                           |          |            |                   |               |              |                    |                 |              |               |             |
| General                                                                   | Conta    | ct Persons | Addresses         | Pavment Terms | Payment Run  | Accounting         | Properties      | Remarks      | AR Collection | Attachments |
| Tel 1                                                                     |          |            | _                 |               | /<br>C       | Contact Person     | bu              | ver1         |               | -           |
| Tel 2                                                                     |          |            |                   |               | <u> </u>     | D No. 2            |                 | ,            |               |             |
| Mobile Phone                                                              | 2        |            |                   |               |              |                    |                 |              |               |             |
| Fax                                                                       |          | -          |                   |               |              |                    |                 |              |               |             |
| E-Mail                                                                    |          |            |                   | _             | R            | emarks             |                 |              |               |             |
| Web Site                                                                  |          |            |                   |               |              |                    |                 |              |               |             |
| Shipping Typ                                                              | )e       |            |                   | • 🗉           | s            | ales Employee      | Ne              | il           | ▼ (3)         |             |
| Password                                                                  |          |            |                   |               |              |                    |                 |              |               |             |
| Factoring Ind                                                             | dicator  |            |                   |               |              |                    |                 |              |               |             |
| BP Project                                                                |          |            |                   |               | В            | P Channel Code     |                 |              |               |             |
| Industry                                                                  |          |            |                   | *             | Т            | echnician          |                 |              |               |             |
| Business Partr                                                            | ner Type | Company    |                   | *             | Т            | erritory           |                 |              |               |             |
| AR Factor Nu                                                              | ımber    | 8765432    |                   |               | R            | epack Instructions | En              | glish        | <b>▼</b> (□)  |             |
|                                                                           |          |            |                   |               |              |                    |                 |              |               |             |
| Alias Name                                                                |          |            |                   |               |              |                    |                 |              |               |             |
| Alias Name                                                                |          |            |                   |               | G            | īLN                |                 |              |               |             |
| Alias Name                                                                |          | Fror       | n                 | To To         | G<br>Remarks | iLN                | larketing Conte | nt           |               |             |
| Alias Name <ul> <li>Active</li> <li>Inactive</li> <li>Advanced</li> </ul> | d        | Fror       | n                 | To F          | G<br>temarks | SLN                | larketing Conte | nt           | <br>View OTC  | EDI Partner |

On the General tab, enter the customer's code from the Factoring Service in the AR Factor Number field. Only documents for customers with a valid entry in this field will be sent for factoring.

If the customer is set up for billing consolidation, the AR Factor Number must be entered on the "Parent" business partner record.

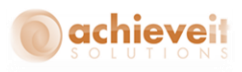

| Business Partner Maste | r Data                    |               |             |                     |                   |            |               |               |
|------------------------|---------------------------|---------------|-------------|---------------------|-------------------|------------|---------------|---------------|
| Code Manual            | C1010 Custom              | er 🔻          |             |                     | Loca              | Currency   | *             |               |
| Name                   | The Supply Store (factor) |               | Acco        | unt Balance         | ->                | rearrency  | 34.19         |               |
| Foreign Name           |                           |               | Delino      | eries               |                   |            | 0.00          |               |
| Group                  | Customers                 | *             | Orde        | rs                  |                   |            | 493.00        |               |
| Currency               | US Dollar                 | *             | Oppo        | rtunities           |                   |            |               |               |
| Federal Tax ID         |                           |               | Renta       | l Orders            |                   |            | 0.00          |               |
|                        |                           |               |             |                     |                   |            |               |               |
| General Contact        | Persons Addresses         | Payment Terms | Payment Run | Accounting          | Properties        | Remarks    | AR Collection | Attachments   |
|                        |                           | - ayment rema |             |                     |                   | Trainia La |               | r magninia na |
| Payment Terms          | CIT Incoming              | <b>•</b>      |             |                     |                   |            |               |               |
| Interest on Arrears %  |                           |               | Cri         | edit Card Master    |                   |            |               |               |
| Price List             | Yearly                    | *             | ID          | Number              |                   |            |               |               |
| Total Discount %       |                           |               | Av          | erage Delay         |                   |            |               |               |
| Credit Limit           | 0.00                      |               | Pri         | ority               |                   |            | •             |               |
| Commitment Limit       | 0.00                      |               | De          | fault IBAN          |                   |            |               |               |
| Dunning Term           |                           | *             | Ho          | lidays              |                   |            | *             |               |
|                        |                           |               | Par         | yment Dates         |                   |            |               |               |
|                        |                           |               | ✓           | Allow Partial Deliv | very of Sales Oro | ler        |               |               |
| Effective Discount     | Highest Discount          | *             | ✓           | Allow Partial Deliv | very per Row      |            |               | 3             |
| Business Partner Bank  |                           |               |             |                     |                   |            |               |               |
| Bank Country           | USA                       | (3)           |             |                     |                   |            |               |               |
| Bank Name 🗧            | >                         |               |             | Do Not Apply Dis    | count Groups      |            |               |               |
| Bank Code              |                           |               |             |                     |                   |            |               |               |
| Account                |                           |               |             |                     |                   |            |               |               |
| BIC/SWIFT Code         |                           |               |             |                     |                   |            |               |               |
| Bank Account Name      |                           |               |             |                     |                   |            |               |               |
| Branch                 |                           |               |             |                     |                   |            |               |               |
| Ctrl Int. ID           |                           |               |             |                     |                   |            |               |               |
| IBAN                   |                           |               |             |                     |                   |            |               |               |
| Mandate ID             |                           |               |             |                     |                   |            |               |               |
| Date of Signature      |                           |               |             |                     |                   |            |               |               |
|                        |                           |               |             |                     |                   |            |               |               |
|                        |                           |               |             |                     |                   |            |               |               |
|                        |                           |               |             |                     |                   |            |               |               |
|                        |                           |               |             |                     |                   |            |               |               |
|                        |                           |               |             |                     |                   |            |               |               |
| OK Cancel              |                           |               |             |                     |                   |            | You           | Can Also      |

On the Payment Terms tab, enter a payment terms code that is for a single payment, with no discounts. This payment terms code may be used for non-factored customers as well, if desired.

*Note*: The credit limit may be periodically reset by the Factoring Service.

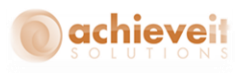

| Business Partner Master Data                                                                       |                                                                                                    |   |
|----------------------------------------------------------------------------------------------------|----------------------------------------------------------------------------------------------------|---|
| Code     Manual     C1010     Customer       Name     The Supply Store (factor)       Foreign Name | Account Balance<br>Deliveries<br>Orders<br>Rental Orders<br>0.00<br>0.00<br>0. |   |
| General Contact Persons Addresses Payr                                                             | ment Terms <mark>Egyment Run Accounting Properties Remarks AR Collection Attachments</mark>                                                                                                    | , |
| House Bank                                                                                         | Payment Methods         # Code       Description         1 <ul> <li>Incoming BT</li> <li>Incoming BT</li> <li>Incoming CIT</li> <li>Incomming CIT</li> <li>Incoming CIT</li> <li>Incoming CIT&lt;</li></ul>                                                                                                    | # |
| OK Cancel                                                                                          | You Can Also 🍃                                                                                                    | - |

On the Payment System tab, you must set the factoring payment method as the default, and be sure that the "Include" checkbox is marked. You may mark other payment methods as included as well, if appropriate.

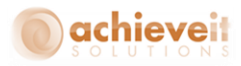

## **AR Factor Defaults Setup**

## Administration > Achieve One > Achieve AR Factor > AR Factor Defaults Entry

The information in this screen will be supplied by the Factoring Service Company. It is necessary to enter it accurately in order for data to be transmitted between your system and the factoring system.

| AR Factor Configuration |                |
|-------------------------|----------------|
| InBound Setup           | OutBound Setup |
| Company ID Number       |                |
| Company BID Number      |                |
| Company BID Password    |                |
| FTP Script File Name    |                |
| FTP Server Name         |                |
| FTP Login               |                |
| FTP Login Password      |                |
| Add Cancel              |                |

Enter the information as specified by your factoring service, in cooperation with your IT consultant. Note that the FTP script file names must include the entire network path.

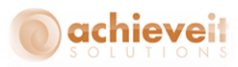

## **Procedures**

Most of the procedures in *Achieve AR Factor* take the form of transmissions between your system and the factoring company system. Some of these transmissions occur automatically, while others must be initiated by an operator.

## **Credit Limit Update**

#### Achieve One > Achieve AR Factor > Credit Line Update

The factoring company will set credit limits for each factored customer, and will change the credit limits as circumstances change. You may retrieve the credit limit information periodically so that the Business Partner Master records can be updated.

| Retrieve Customer Credit Limit               |  |
|----------------------------------------------|--|
| File will be saved as:                       |  |
| C:\ARFactor\CLUpd\20151123_113905_dennis.txt |  |
| OK Cancel                                    |  |

Enter a file name where the credit limit data will be saved on your network. The file name should include a .txt extension.

After entering the file name, click on "OK".

The file will be transferred. When it has been fully loaded on your network, you will receive a prompt to update the customer records. Click on "Update" to complete the process. Factored customer records will be updated with the new credit limits.

**Note**: It may be necessary to request this file from the Factoring Service before running the program, and running it may require a fairly long time. However, when a customer's order is sent to the Factoring Service, if a change in credit limit is made to that customer, the Business Partner record will be updated automatically when the order approval is received.

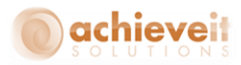

## **Sales Order Processing**

### Order Entry

Sales Orders are entered in the usual manner. The Terms Code and Payment Method are copied from the customer record.

When a Sales Order is entered, the system will check the customer record to see if there is a Factor ID number. If so, the system will also verify that the customer's Payment Method is the appropriate factoring method for incoming payments.

There are a number of User-Defined Fields relating to **Achieve AR Factor** that are found on the sales and A/R documents. These fields will be blank when the order is entered, but the data in them will be entered automatically as the sales order progresses through the system.

| Si                                                                                                    | les                                                                                                    | Order         |          |            |                     |                  |                       |                      |                    |                  |             |      | <b>▲</b> ▼ ▶ General               | * ×             |   |
|----------------------------------------------------------------------------------------------------|----------------------------------------------------------------------------------------------------|---------------|----------|------------|---------------------|------------------|-----------------------|----------------------|--------------------|------------------|-------------|------|------------------------------------|-----------------|---|
| Sales Drder       No.       Primary       10388       Ak Colle         Cutomer       ABC Ld       Open       Path with Open       Path with Open       Path With Open       Path With Open <td>AR Collections Excluded<br/>AR Request Time<br/>AR Confirm Date<br/>AR Confirm Time<br/>AR Confirm Time<br/>AR Confirm Action Code<br/>AR Invoice Date<br/>AR Invoice Time</td> <td>No</td> <td></td> | AR Collections Excluded<br>AR Request Time<br>AR Confirm Date<br>AR Confirm Time<br>AR Confirm Time<br>AR Confirm Action Code<br>AR Invoice Date<br>AR Invoice Time | No            |          |            |                     |                  |                       |                      |                    |                  |             |      |                                    |                 |   |
|                                                                                                    |                                                                                                    | Contents      |          | Logistics  | Ţ                   | Accounting       |                       | Attachments          |                    |                  |             |      | AR Payment Date                    |                 |   |
| Γ                                                                                                    | Item                                                                                                    | /Service Type | Item     |            |                     |                  |                       |                      | Summar             | y Type No S      | ummary      | -    | EDI Process Date                   |                 |   |
|                                                                                                    | #<br>1                                                                                                    | Item No.      | Quantity | Unit Price | Discount %<br>0.000 | Tax Code<br>⇒ EX | Total (LC)<br>\$ 1.00 | Whse<br>ightarrow 01 | UoM Code<br>Manual | COGS Dimension 1 | Blanket Agr |      | EDI Process Time<br>EDI Partner ID |                 |   |
|                                                                                                    | 2                                                                                                    |               |          |            | 0.000               |                  |                       |                      |                    |                  |             |      | EDI ISA Control Number             |                 |   |
|                                                                                                    |                                                                                                    |               |          |            |                     |                  |                       |                      |                    |                  |             |      | EDI GS Control Number              |                 |   |
|                                                                                                    |                                                                                                    |               |          |            |                     |                  |                       |                      |                    |                  |             |      | EDI ST Control Number              |                 |   |
|                                                                                                    |                                                                                                    | 4             |          |            |                     |                  |                       |                      |                    |                  | •           | ~    | EDI Bill of Lading Number          |                 |   |
|                                                                                                    | L                                                                                                    |               |          |            |                     |                  |                       |                      |                    |                  |             |      | EDI Packing List ID                |                 |   |
| S                                                                                                    | iles E<br>woer                                                                                                    | mployee       | Neil     |            | •                   |                  |                       |                      | Total Befi         | ore Discount     | \$ 1        | .00  | EDI Authorization Number           |                 |   |
| -                                                                                                    |                                                                                                    |               |          |            |                     |                  |                       |                      | Ereight            | → ×              |             | - 11 | EDI PO Date                        |                 |   |
|                                                                                                    |                                                                                                    |               |          |            |                     |                  |                       |                      | Roun               | ding             |             |      | EDI Currency                       |                 |   |
|                                                                                                    |                                                                                                    |               |          |            |                     |                  |                       |                      | Tax<br>Total       |                  | \$ 1        | .00  | EDI Location Identifier            |                 |   |
| Re                                                                                                    | mark                                                                                                    | .5            |          |            |                     |                  |                       |                      |                    |                  |             |      | EDI Requested Date                 |                 |   |
|                                                                                                    |                                                                                                    |               |          |            |                     |                  |                       |                      |                    |                  |             |      | EDI Status Code                    | Acknowledge wi▼ |   |
|                                                                                                    |                                                                                                    |               |          |            |                     |                  |                       |                      |                    |                  |             |      | EDI Carrier Route ID               |                 |   |
|                                                                                                    | 0                                                                                                    | K Can         | icel     |            |                     |                  |                       | Reservations         | Ship R             | ate Shop Copy Fr | om Copy To  | -    | EDI Carrier Route                  |                 | r |

When the Sales Order is added, the "Approved" checkbox on the Logistics tab will be unchecked. The sales order is not approved until the factoring company sends an approval.

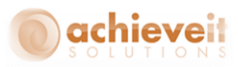

## **Order Approval**

Using *Achieve AR Factor*, the factor approval process is automatic.

Every 5 minutes, the system will send a submission file to the Factoring Service. The file will contain information about all new sales orders for factored customers.

• The AR Request Date and AR Request Time fields on the sales order will be updated to show the date and time it was submitted

The Factoring Service will then determine whether to approve each order. This will take approximately 15 minutes for CIT. A new file will be created with the approval or rejection code for each order.

Every 5 minutes, the system will check for a new file from the Factoring Service. If the order is returned as approved, the "Approved" checkbox on the order will be checked.

• The AR Confirm Date, AR Confirm Time, and AR Confirm Action Code fields on the sales order will be updated to show the date and time of the approval and the approval code.

Once an order is approved, it may be picked and shipped, and the Delivery document and A/R Invoice will be created in the usual manner.

Orders that are rejected by the Factoring Service will not be marked Approved. The Confirm Action Code will indicate that they are rejected. The system will not process the order until it is approved in some manner (e.g., the customer pays an outstanding balance so the order may be re-submitted to factoring, or the terms code and payment method may be changed and the customer may pay by credit card, COD, or some other acceptable means).

**Note**: If a customer who is normally factored will be paying for a particular order by some other means, it is necessary to change both the terms code and the payment method on the order. Once the order is invoiced, if the payment method is "Incoming CIT," it will be sent to the factoring company for payment even if they have previously declined it.

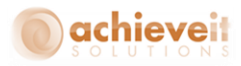

### **Credit Confirmation Status Report**

#### Achieve One > Achieve AR Factor > Credit Confirmation Status

The Credit Confirmation Status report allows you to view a list of orders, by date, for which factoring approvals are pending, submitted, approved, or declined.

| Sales order | s selection criteria |    |           |   |           |
|-------------|----------------------|----|-----------|---|-----------|
| Date        | From 11/23/15        | То | 11/23/15  |   |           |
|             |                      |    | Approved  |   | •         |
|             |                      |    | Submitted | - | Submitted |
| ОК          | OK Cancel            |    |           | - | Pending   |
|             |                      |    | Approved  | - | Approved  |
|             |                      |    |           | - | Declined  |

Select a date range and the status to view. Then click on "OK" to view the report. The screen displays a list of orders with the selected status. Fields shown are the order number, customer code and name, request date and time, confirmation date and time, posting date, order amount, approved amount, approval code, reason code, and credit limit.

**Note**: If you are also using **Achieve AR Collections Management**, factored orders that are pending or declined will appear on the Orders on Hold Report.

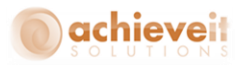

## **Invoice and Payment Processing**

#### Invoice Assignment

#### Achieve One > Achieve AR Factor > Invoice Assignment

As stated above, once orders have been approved, they may be picked and shipped, and the Delivery and A/R Invoice documents are created in the usual manner. Factored A/R Invoices may also be printed and sent to customers like any other invoices. However, factored invoices must also be transmitted to the Factoring Service, which takes responsibility for collecting the amounts due. (Note that the print layout for factored invoices should include the appropriate "Remit To" name and address for the Factoring Service.)

Use the Invoice Assignment program to transmit open invoices to the Factoring Service. This program should be run daily for optimal cash flow.

| A/R Invoic | e selection criteria |             |  |
|------------|----------------------|-------------|--|
| Date       | From 11/23/15        | To 11/23/15 |  |
| ОК         | Cancel               |             |  |

Enter the date range for the invoices that are to be transmitted. All open invoices that include the Payment Method of "Incoming CIT" and which have posting dates within the specified date range will be displayed.

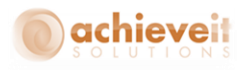

| A/R Invo | ices      |                           |            |        |           |           |          |   |
|----------|-----------|---------------------------|------------|--------|-----------|-----------|----------|---|
| Selected | Invoice # | Customer Name             | Customer # | Amount | Post Date | Doc Date  | Due Date |   |
|          | ⇒ 10124   | The Supply Store (factor) | ⊂1010      | 130.00 | 11/23/15  | 11/23/15  | 11/23/15 | - |
|          |           |                           |            |        |           |           |          |   |
|          |           |                           |            |        |           |           |          |   |
|          |           |                           |            |        |           |           |          |   |
|          |           |                           |            |        |           |           |          |   |
|          |           |                           |            |        |           |           |          |   |
|          |           |                           |            |        |           |           |          |   |
|          |           |                           |            |        |           |           |          |   |
|          |           |                           |            |        |           |           |          |   |
|          |           |                           |            |        |           |           |          |   |
|          |           |                           |            |        |           |           |          |   |
|          |           |                           |            |        |           |           |          |   |
|          |           |                           |            |        |           |           |          |   |
|          |           |                           |            |        |           |           |          |   |
|          |           |                           |            |        |           |           |          |   |
|          |           | Tota                      | al Amount  | 0.00   |           |           |          |   |
| Send     |           |                           |            |        |           | Selection | Criteria |   |

Check the invoices to be submitted to the Factoring Service. You may click the top of the "Selected" column to select all of the invoices. When the selections are complete, click on "Send". A file will be created and transmitted to the Factoring Service.

• The AR Invoice Date and AR Invoice Time fields on the invoice will be updated to show the date and time of the invoice transmission.

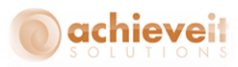

#### **Incoming Payments**

#### Achieve One > Achieve AR Factor > Import A/R Payments

Factored invoices are paid directly to the Factoring Service, which will make an automatic deposit to your company's bank as specified in your contract with the service. In order to correctly update the customer accounts after payments are received, the Factoring Service will transmit a record of each payment, including the customer code and invoice numbers, as well as the check number and amount.

To retrieve the payment information, use the Import A/R Payments program.

| Import A/R Payments                           |  |
|-----------------------------------------------|--|
| File will be saved as:                        |  |
| C:\ARFactor\ARAct\20151123_122648_manager.txt |  |
| OK Cancel Search                              |  |
|                                               |  |
|                                               |  |

Enter the path for the payment file. The previously-used path name will appear by default. Then click on "OK".

You will be prompted to enter a date range for the payment records to download. The system will then begin receiving information from the Factoring Service. The list of payments will appear on the screen as they are received. If the date range that was entered includes dates of previously downloaded payments, the older payments will be displayed as well. When the transmission is complete, a message will appear indicating that it is finished. The system will then use the information received to create Incoming Payment records in Business One. (Previously entered payments will not be duplicated.)

You may use the standard Incoming Payments and Check Register programs in the Banking module to view the payment entries. A separate Incoming Payment record is created for each payment received. Note that the payment means for all entries will be checks, with the customer's check number as reference.

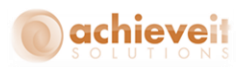

#### The following rules are applied as Incoming Payments are entered:

- When the application amount matches the total from an incoming payment, the incoming payment will be processed and applied to the invoice documents. The invoices that are paid will be closed by the system.
- The AR Payment Date and AR Payment Time fields on the invoice will be updated to show the date and time of the payment transmission.
- When the application amount does not match the total, the entire incoming payment amount will be recorded as "on account".
- A user will need to manually apply the payment to the open invoices to keep accurate A/R information.
- If any document referenced by the incoming payment does not exist or is already closed, then the entire incoming payment will be applied "on account".
- As above, a user will need to manually apply the payment to the open invoices or otherwise reconcile the customer account.

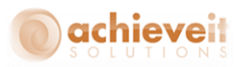

#### **Payment Consolidation**

Throughout all of the procedures described above, *Achieve AR Factor* conforms to the standard Business One methodology regarding Payment Consolidation.

If a factored customer uses Payment Consolidation (i.e., invoices are to be charged to a "parent" customer, and payments are received from the "parent"), then the "parent" must also be a factored customer. The BP Master record for the "parent" must include the AR Factor number and Incoming CIT payment method. The "child" customer should have either its own or the "parent's" address as the default Bill-To address, depending on where the invoices are to be sent.

As invoices are sent to the Factoring Service, they will appear on the "parent" customer's account, and payments will be received from and credited to the "parent".